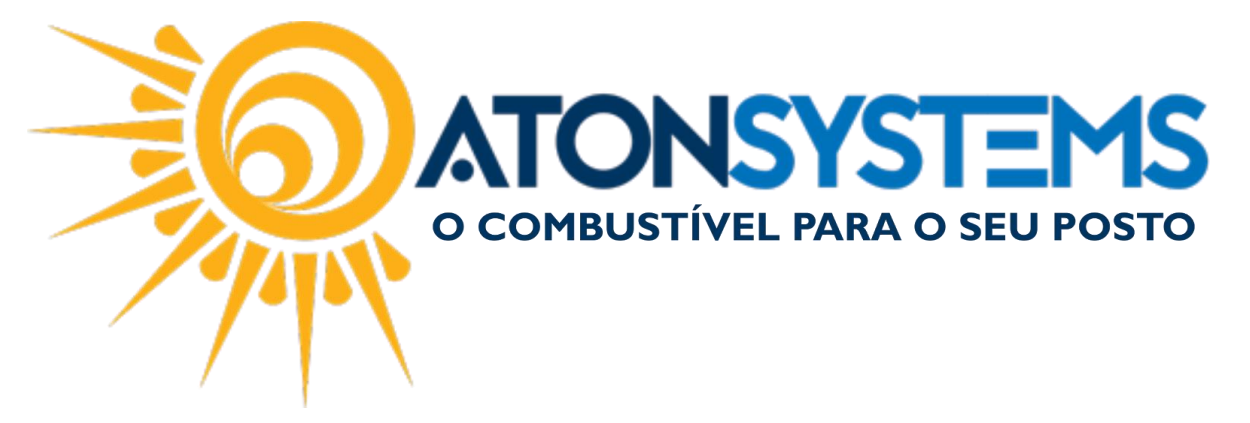

# Conferir caixas - Cartões Manual do Usuário Combustível Cód. – RETFEC03 Revisão – 27/04/2017

# Introdução

Como conferir os caixas filtrando apenas os cartões.

### Procedimento

<u>PASSO 1</u>: No menu principal da retaguarda, clique na aba "FECHAMENTO DE CAIXA".

| nes 🛛     | quisa | r (CTRI | L+Q)    |          | (          | 2                 | ;            |              |                 |                   |            |      | Siste    | ema Aton VE           | RSÃO 3.86.0                         |
|-----------|-------|---------|---------|----------|------------|-------------------|--------------|--------------|-----------------|-------------------|------------|------|----------|-----------------------|-------------------------------------|
|           | C     | ombust  | tível   | Produto  |            | Fechame           | nto de caixa | Financeir    | o Notas a       | prazo             | Fiscal     | Fid  | elidade  | Gerencial             | Ferramentas                         |
| Setor de  | venda | 9       |         |          |            | Entrad            | a de cartão  | Despesas     |                 | Entra             | ada de che | aue  | Fecham   | ento de caixa         |                                     |
| PDVs      |       | Pre     | ço form | a pagame | nto        | Sangria           | as do caixa  | Serviços pre | stados terceiro | os                |            | -    | Diferenç | as de caixa           | Descontos                           |
| Terminais |       |         | Receita | as       | Fechamento | Fechamento caixas |              |              | xa              | Cheques a receber |            |      |          |                       |                                     |
|           |       | Cadas   | tro     |          |            |                   |              | Movi         | imento          |                   |            |      |          | Relatórios            |                                     |
| Manuais   | х     |         |         |          |            |                   |              |              |                 |                   |            |      |          |                       |                                     |
|           |       |         | Ма      | nuais do | o us       | uário             | Comuni       | icados 👻     | Notas de        | e versã           | 0-         | Dowr | nloads · | Web:                  | site Solici<br>NSYS<br>Tível Para ( |
|           |       |         |         | AVISO    | D: In      | formar            | nos que a    | i integraçã  | ăo da opera     | adora             | FITCAR     | D en | contra-  | se indispo<br>manualm | onível. Caso<br>ente.               |

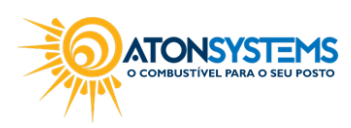

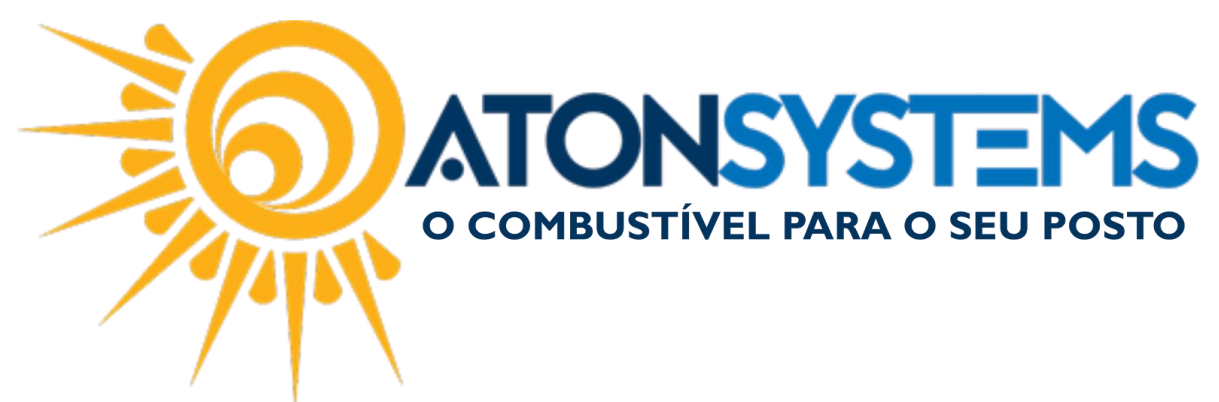

#### PASSO 2: Clique na opção "FECHAMENTO DE CAIXA"

| Pesquisar (CTRL+Q)      |                       |                              |                   | Sistema Aton VER              | SÃO 3.86.0                        |  |
|-------------------------|-----------------------|------------------------------|-------------------|-------------------------------|-----------------------------------|--|
| Combustível Produto     | Fechamento de caixa   | Financeiro Notas a pr        | razo Fiscal Fid   | lelidade Gerencial            | Ferramentas                       |  |
| Setor de venda          | Entrada de cartão     | Despesas                     | Entrada de cheque | Fechamento de caixa           |                                   |  |
| PDVs Preço forma pagame | nto Sangrias do caixa | Serviços prestados terceiros |                   | Diferenças de caixa Descontos |                                   |  |
| Terminais               | Receitas              | Fechamento caixas            | Suprimento caixa  | Cheques a receber             |                                   |  |
| Cadastro                | 4                     | Movimento                    |                   | Relatórios                    | 4                                 |  |
| Manuais 🗙               |                       |                              |                   |                               |                                   |  |
| Manuais d               | usuário Comuni        | icados 👻 Notas de            | versão - Down     | Noads - Webs                  | ite Solici<br>NSYS<br>Ível para ( |  |
| AVIS                    | : Informamos que a    | a integração da operac       | iora FITCARD en   | contra-se indispo<br>manualme | nível. Caso<br>ente.              |  |

### PASSO 3: Preencha os campos conforme abaixo.

| Pesquisar (CTRL+Q)                 | ₹                  |                    |                               |                |       | Sister    | na Aton VEI  | RSÃO 3.86.0 |    |
|------------------------------------|--------------------|--------------------|-------------------------------|----------------|-------|-----------|--------------|-------------|----|
| Combustível Produto F              | echamento de caixa | Financeiro         | Notas a pra                   | zo Fiscal      | Fidel | lidade    | Gerencial    | Ferramenta  | 3S |
| Setor de venda                     | Entrada de cartão  | Despesas           |                               | Entrada de che | que   | Fechame   | nto de caixa |             |    |
| PDVs Preço forma pagamento         | Sangrias do caixa  | Serviços presta    | dos terceiros                 | Suprimento cai |       | Diferença | as de caixa  | Descontos   |    |
| Terminais                          | Receitas           | Fechamento cai     | xas                           | Suprimento cui | ~~    | Cheques   | a receber    |             |    |
| Cadastro 🔺                         |                    | Movime             | nto                           |                | A     |           | Relatórios   |             |    |
| Manuais Relatório fechamento caixa | x                  |                    |                               |                |       |           |              |             |    |
| 🔍 Executar 🔯 Fechar                |                    |                    |                               |                |       |           |              |             |    |
| Filtros                            |                    |                    |                               |                |       |           |              |             |    |
| Empresa BOTTI IVA                  |                    |                    | -                             |                |       |           |              |             |    |
| Data 02/02/2017 -                  | à 02/02/2017       | _                  |                               |                |       |           |              |             |    |
| 02/02/2017 +                       | 02/02/2017         | •                  |                               |                |       |           |              |             |    |
|                                    |                    | _                  |                               |                |       |           |              |             |    |
| Escolha de turno                   |                    | Opções de          | detalhamento                  |                |       |           |              |             |    |
| 1 Primeiro                         |                    | Leitura<br>Vonda d | bicos<br>la combuntívoia      |                |       |           |              |             |    |
| 3-Terceiro                         |                    | Venda o            | le combusuveis<br>le produtos |                |       |           |              |             |    |
| 4-Quarto                           |                    | Haver o            | erado                         |                |       |           |              |             |    |
| 5-Quinto                           |                    | Receita            | s / Despesas                  |                |       |           |              |             |    |
| 6-Sexto                            |                    | Sangria            |                               |                |       |           |              |             |    |
| 7-Sétimo                           |                    | Cheque             | pré                           |                |       |           |              |             |    |
| 8-Oitavo                           |                    | Cheque             | à vista                       |                |       |           |              |             |    |
| 9-Nono                             |                    | Cartão             |                               |                |       |           |              |             |    |
| 10-Décimo                          |                    | Notas a            | prazo                         |                |       |           |              |             |    |
| Escolha de PDVs                    |                    | Valee a            | nento de cliente              | :5             |       |           |              |             |    |
| PISTA                              |                    | Suprime            | prazo<br>entos                |                |       |           |              |             |    |
| LOJA                               |                    | Repass             | e cheques                     |                |       |           |              |             |    |
|                                    |                    | Concilia           | ção cheques                   |                |       |           |              |             |    |
|                                    |                    |                    |                               |                |       |           |              |             |    |

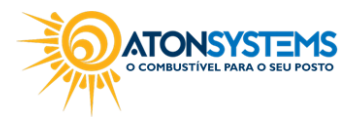

suporte@atonsistemas.com.br(19) 2518-1814

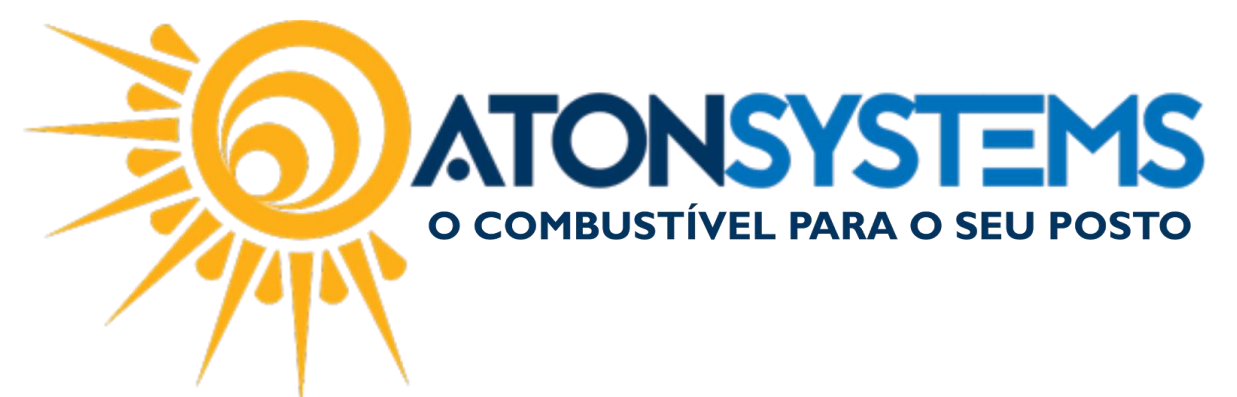

- Data (período que deseja conferir);

- Escolha de turno (marque os turnos que deveram aparecer no relatório);
- Escolha de PDVs (marque o/os PDV(s) que deveram aparecer no relatório);

- **Opções de detalhamento** (Nesse caso marcaremos a opção "CARTÃO", para exibir apenas as vendas realizadas com cartão).

PASSO 4: Após tudo devidamente selecionado, clique no botão "EXECUTAR".

| Pesquisar (CTRL+Q)                                             | <b>₹</b>                                           |                                                                                                    |                                                                                                    |                                | Sist                                  | ema Aton VEI                                   | RSÃO 3.86.0 |   |
|----------------------------------------------------------------|----------------------------------------------------|----------------------------------------------------------------------------------------------------|----------------------------------------------------------------------------------------------------|--------------------------------|---------------------------------------|------------------------------------------------|-------------|---|
| Combustível Produto F                                          | echamento de caixa                                 | Financeiro                                                                                                    | Notas a prazo                                                                                                    | Fiscal                         | Fidelidade                            | Gerencial                                      | Ferramenta  | S |
| Setor de venda<br>PDVs Preço forma pagamento<br>Terminais      | Entrada de cartão<br>Sangrias do caixa<br>Receitas | Despesas<br>Serviços prestad<br>Fechamento caix                                                                                                    | Entr<br>los terceiros<br>xas Supi                                                                                                    | rada de chequ<br>rimento caixa | Diferen<br>Cheque                     | nento de caixa<br>ças de caixa<br>es a receber | Descontos   |   |
| Cadastro 🔺                                                     |                                                    | Movimer                                                                                                    | ito                                                                                                    |                                | 4                                     | Relatórios                                     | 4           |   |
| Manuais Relatório fechamento caixa Q Executar E Fechar Filtros | x                                                  |                                                                                                    |                                                                                                    |                                | · · · · · · · · · · · · · · · · · · · |                                                |             |   |
| Empresa BOITUVA<br>Data 02/02/2017 ▼ <sup>2</sup>              | a 02/02/2017                                       | •                                                                                                    | ]                                                                                                    |                                |                                       |                                                |             |   |
| Escolha de turno                                               |                                                    | Opções de                                                                                                    | detalhamento                                                                                                    |                                |                                       |                                                |             |   |
|                                                                |                                                    | Leitura t<br>Venda d<br>Venda d<br>Haver og<br>Receitas<br>Sangria<br>Cheque<br>Cheque<br>Cartão<br>Notas a<br>Recebim<br>Vales a<br>Suprime<br>Repasse<br>Concilaç | vicos<br>e combustíveis<br>e produtos<br>erado<br>s / Despesas<br>pré<br>à vista<br>prazo<br>ento de clientes<br>prazo<br>ntos<br>cheques<br>ão cheques |                                |                                       |                                                |             |   |

Pronto, o relatório será gerado.

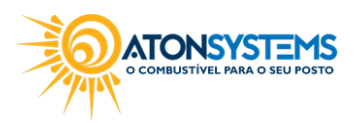

suporte@atonsistemas.com.br(19) 2518-1814